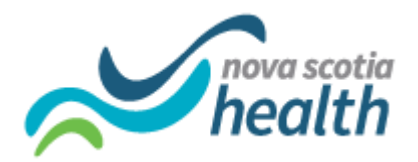

## Creating a PathWays Bookmark by Browser Type (Chrome, Edge, FireFox)

## Chrome:

- 1. Open Chrome browser
- 2. Click on the Menu symbol (3 vertical dots on top right-hand corner)
- 3. In the menu, click on Bookmark
- 4. Then click on Bookmark Manager
- 5. The Bookmark Manager page will open
- 6. Right click anywhere on that page
- 7. Click on Add New Bookmark
- 8. Enter PathWays in the Name field
- Copy and Paste the URL from the "PathWays is Successfully Launched!" email into the URL field
  - a. It's important to copy and paste <u>the URL from your email</u> and not after you clicked on the link.
- 10. Click on Save

## Edge:

- 1. Open Edge browser
- 2. Select Star icon in top right-hand corner ( $\int \Xi$ )
- 3. In the favorites menu, select three dots icon ( ••• )
- 4: Select Open Favorites Page
- 5: Select Add Favorite 🕻 🗟
- 6. Enter PathWays in the Name field
- 7. Copy and Paste the URL from the "PathWays is Successfully Launched!" email into the URL field
  - a. It's important to copy and paste <u>the URL from your email</u> and not after you clicked on the link.
- 8. Click on Save

## Firefox:

- 1. Open Firefox browser
- 2. In the menu, click on Bookmarks
- 3. Click on Manage Bookmarks
- 4. Click on the Cog icon drop down button

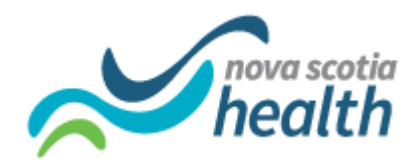

- 5. Click on Add Bookmark
- 6. Enter PathWays in the Name field
- 7. Copy Paste the URL from the email in the URL field
  - a. It's important to copy paste the URL from your email and not after you clicked on the link.
- 8. Enter Tags and Keyword if needed
- 9. Click on Save